# Domande frequenti ESA: Come consentire l'invio di e-mail a destinatari o mittenti

## Sommario

Introduzione Come consentire l'invio di e-mail a destinatari o mittenti Informazioni correlate

### Introduzione

In questo documento viene descritto come autorizzare l'inserimento di e-mail di destinatari o mittenti nell'elenco su Cisco Email Security Appliance (ESA).

### Come consentire l'invio di e-mail a destinatari o mittenti

Completare questa procedura per consentire all'elenco di inviare e-mail ai destinatari in modo che il traffico diretto al destinatario non venga bloccato da un programma antispam o da un filtro contenuti:

- 1. Se non si dispone di un criterio di **analisi skip AS** appropriato, passare a **Criteri posta > Criteri posta in arrivo** e fare clic su **Aggiungi criterio**.
- Assegnare un nome al criterio e ordinarlo in modo appropriato. Nota: L'analisi dei criteri di posta elettronica viene eseguita in ordine decrescente. Accertarsi di posizionare il nuovo criterio di posta al di sopra di qualsiasi gruppo di intercettazioni più ampio, criteri già configurati.
- 3. Fare clic su Aggiungi utente ...
- 4. Scegliere **Seguente destinatario**, aggiungere l'indirizzo e-mail del destinatario e fare clic su **OK**.
- 5. Fare clic su Invia.
- 6. Disabilitare il filtro posta indesiderata, il filtro contenuti e tutti gli altri servizi che non si desidera applicare a questi nuovi criteri della posta in arrivo per i destinatari.
- 7. Eseguire il commit delle modifiche.

**Nota:** Questa procedura è la stessa quando si cerca di consentire l'inserimento di un indirizzo di posta elettronica del mittente, ma si seleziona invece **Mittenti seguenti** nel Passaggio 3.

#### Informazioni correlate

Documentazione e supporto tecnico – Cisco Systems